# PC用4DMEDIAPLAYER ダウンロード方法について

※ PC 用 4DMEDIAPLAYER のアップデートを行う場合は、使用ブラウザでアップデート方法が異なります。ご注意下さい。

### 4DMEDIAPLAYER アップデート方法について

プレイヤーを起動すると「4DMEDIAPLAYER からアップデートしますか?」とポップアップが表示されます。 「はい」を選択するとデフォルト指定されているブラウザが自動的に起動して、アップデートファイルをダウンロードできます。

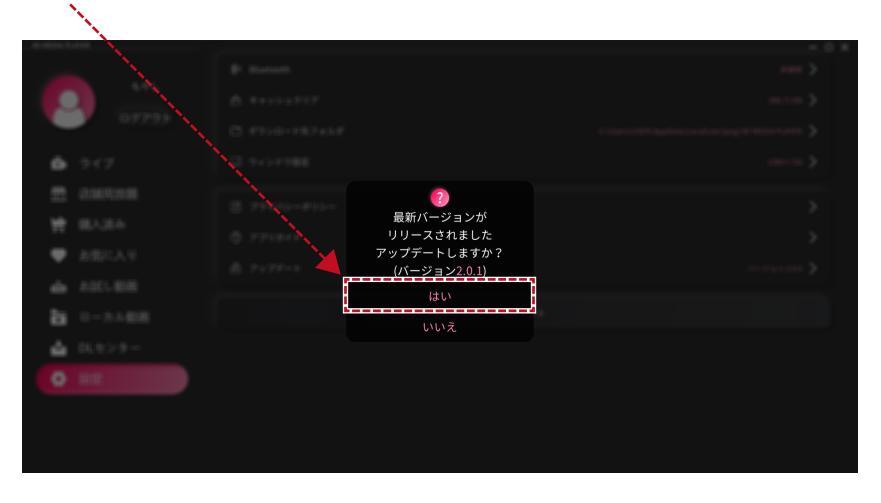

### ポップアップが表示されない場合は?

「4DMEDIAPLAYER からアップデートしますか?」のポップアップが表示されない場合は、 左側の[設定]を選択して、[アップデート]を選択してください。

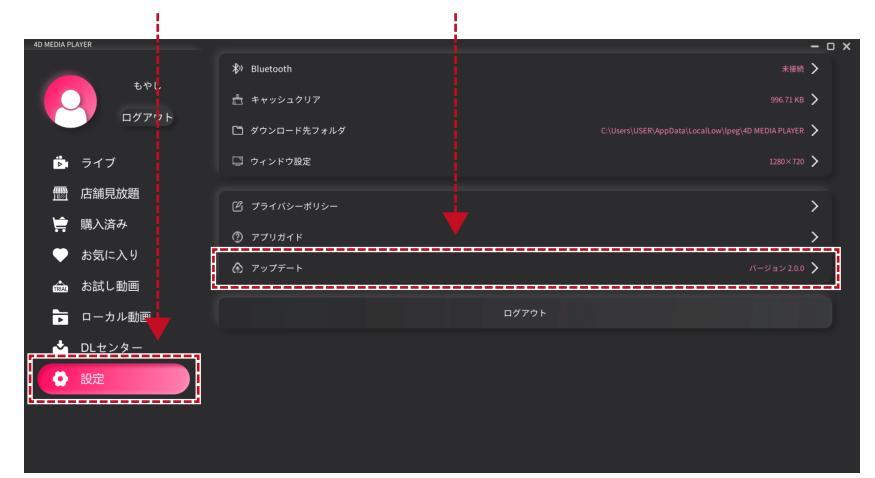

# PC用4DMEDIAPLAYER ダウンロード方法について

# Microsoft Edge でアップデート

### ● Microsoft Edge をご利用の場合

4DMEDIAPLAYER のアップデートファイルをダウンロードしている最中に、MicrosoftDefender SmartScreen によって ブロックされることがあります。ブロックされた場合は、以下の方法でダウンロードを行ってください。

 ブロックされる原因としては、該当ファイルがあまりダウンロードされていない場合や安全であるという報告が 蓄積されていないといった事情により、不明なファイルとして扱われている模様です。ウイルスが含まれている ソフトとして判別されブロックされているわけではございませんので、ご安心ください。
参考: https://forest.watch.impress.co.jp/docs/serial/yajiuma/1346234.html

- MicrosoftDefender SmartScreen によってブロックされた場合
- ブラウザ右上の […] をクリック。[保存] を選択してください。

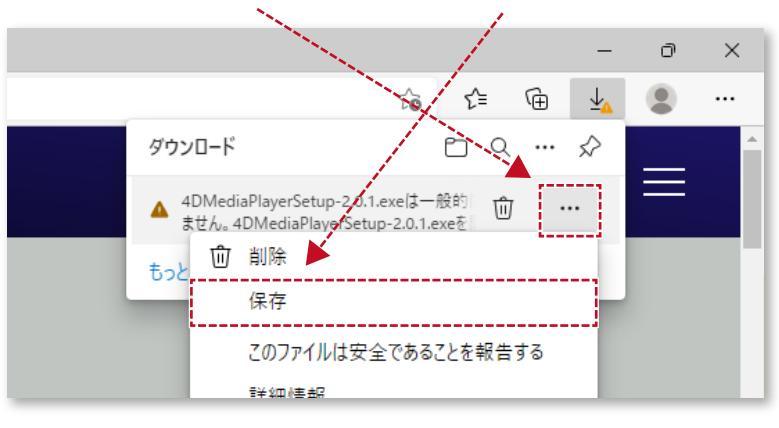

❷ ポップアップが表示されたら [詳細表示] をクリック。[保持する]を選択するとファイルを保存できます。

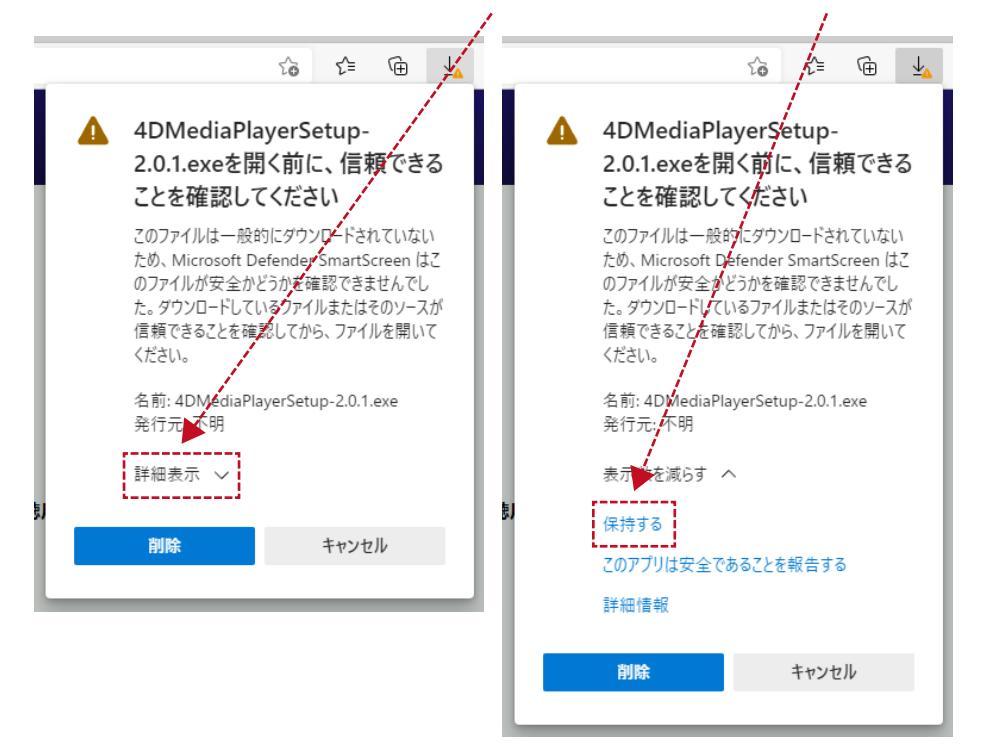

## PC用4DMEDIAPLAYER ダウンロード方法について Microsoft Edgeでアップデート

● 保存されたファイルをWクリックで開くと、青いポップアップが表示されます。
[詳細情報]を選択すると実行ボタンが表示されます。[実行]を選択してインストールを行ってください。

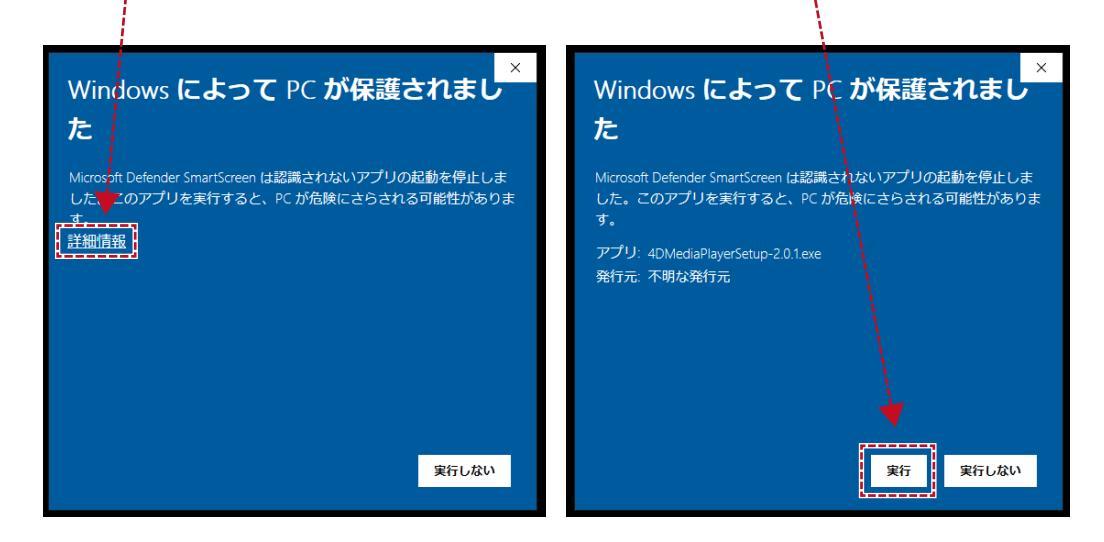

### PC用4DMEDIAPLAYER ダウンロード方法について ブラウザ変更について

ダウンロードに使用するブラウザを変更したい場合は、以下の流れで変更を行ってください。

### ● 規定のブラウザ変更について

● 画面左下 [ 📲 ] を選択して、 [ ۞ ] から [ 設定 ] を選択。設定画面が表示されたら [ アプリ ] を選択します。

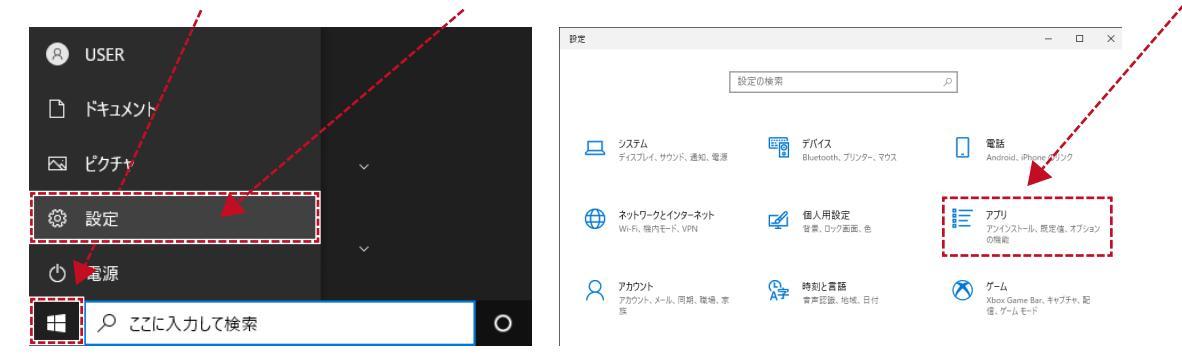

❷ [規定のアプリ]を選択して、次に [Web ブラウザー]を選択します。

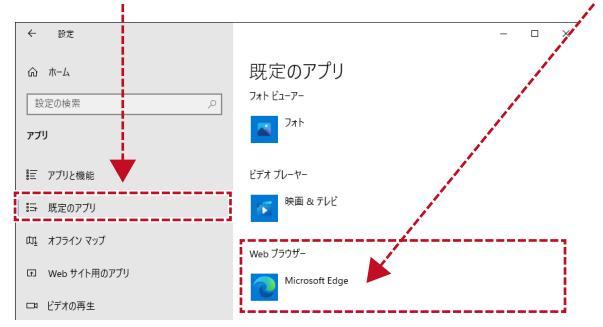

③ ブラウザアプリー覧から、[使用したいブラウザ]を選択します。

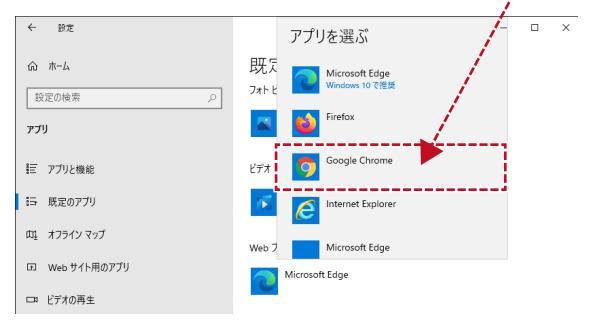

"

使用ブラウザを変更する際に、「切り替え前に」のダイアログが表示される場合があります。 表示された場合は、[強制的に変更する]を選択してください。 参考: <u>https://atmarkit.itmedia.co.jp/ait/articles/1508/05/news031.html</u>